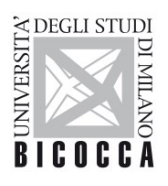

UNIVERSITÀ DEGLI STUDI DI MILANO-BICOCCA

# ISTRUZIONI PER LA CONFIGURAZIONE DELLA CONNESSIONE Wi-Fi DI ATENEO DISPOSITIVI CON SISTEMA OPERATIVO LINUX

A cura dell'Area Sistemi Informativi

UNIVERSITÀ DEGLI STUDI DI MILANO-BICOCCA Piazza dell'Ateneo Nuovo, 1 - 20126, Milano

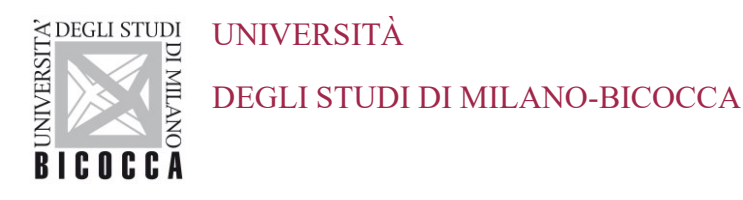

# 1. Requisiti

Il presente documento illustra le istruzioni per la **configurazione Wi-Fi di Ateneo** per dispositivi con sistema operativo **Linux**.

I requisiti minimi richiesti per accedere alla rete Wi-Fi di Ateneo sono i seguenti:

- Dispositivo con sistema operativo Linux correntemente supportato con Network Manager
- Scheda di rete wireless 802.11 b/g/n/ac con driver aggiornati all'ultima versione disponibile
- Copertura delle reti wireless con SSID *unimib / eduroam / UnimibGuest* (per gli account ospiti)

# 2. Impostazioni

## 2.1. Ubuntu

Nella barra delle applicazioni in alto a destra identifica l'icona delle connessioni Wi-Fi:

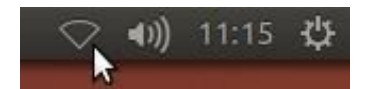

Nella finestra che apparirà, seleziona la rete da impostare (*unimib* o *eduroam* o *UnimibGuest* per gli account ospiti).

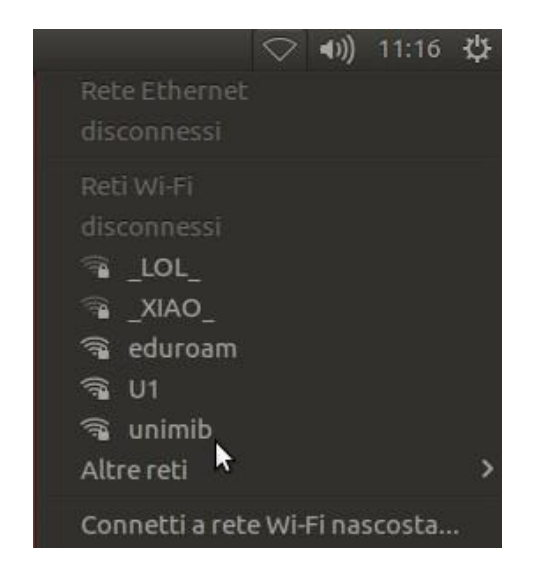

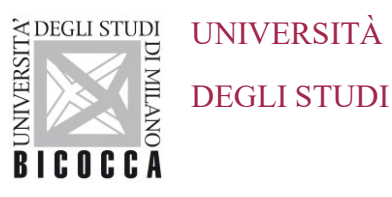

DEGLI STUDI DI MILANO-BICOCCA

Nella successiva finestra modificare le impostazioni come indicato, inserendo le proprie credenziali (quindi l'indirizzo completo di posta elettronica di ateneo e la relativa password). Per eduroam inserire le credenziali rilasciate dalla tua organizzazione.

#### Docenti e personale strutturato

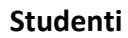

| 80   | Richiesta autenticazione rete W                              | /i-Fi                          | 8        | Richiesta autenticazione rete V                             | Vi-Fi                              |
|------|--------------------------------------------------------------|--------------------------------|----------|-------------------------------------------------------------|------------------------------------|
| (11- | La rete Wi-Fi richiede auter                                 | nticazione                     | ((:-     | La rete Wi-Fi richiede aute                                 | nticazione                         |
|      | Per accedere alla rete Wi-Fi «unimil<br>chiave di cifratura. | b» è necessaria una password o | una      | Per accedere alla rete Wi-Fi «unimi<br>chiave di cifratura. | b» è necessaria una password o una |
|      | Sicurezza Wi-Fi:                                             | WPA e WPA2 Enterprise          | •        | Sicurezza Wi-Fi:                                            | WPA e WPA2 Enterprise 🔹            |
|      | Autenticazione:                                              | EAP Protetto (PEAP)            | •        | Autenticazione:                                             | EAP Protetto (PEAP)                |
|      | Identità anonima:                                            | nome.cognome@unimib.it         |          | Identità anonima:                                           | n.cognome12@campus.unimib.i        |
|      | Certificato della CA:                                        | (Nessuno)                      | <u>1</u> | Certificato della CA:                                       | (Nessuno)                          |
|      |                                                              | 🛛 Nessun certificato CA rich   | niesto   |                                                             | 🗹 Nessun certificato CA richiesto  |
|      | Versione PEAP:                                               | Automatico                     | •        | Versione PEAP:                                              | Automatico 👻                       |
|      | Autenticazione interna:                                      | MSCHAPv2                       | •        | Autenticazione interna:                                     | MSCHAPv2                           |
|      | Nome utente:                                                 | nome.cognome@unimib.it         |          | Nome utente:                                                | n.cognome12@campus.unimib.i        |
|      | Password:                                                    |                                | 44       | Password:                                                   | à <u>.</u>                         |
|      |                                                              | 🗌 Mostra la password           |          |                                                             | 🗌 Mostra la password               |
|      |                                                              | Annulla                        | netti    |                                                             | Annulla Connetti                   |

A questo punto è sufficiente premere Connetti e la connessione Wi-Fi sarà correttamente configurata.

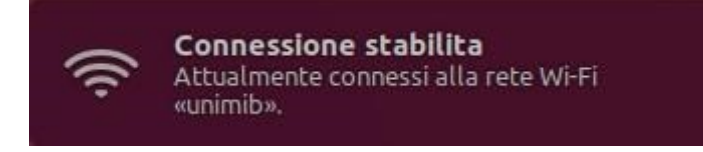

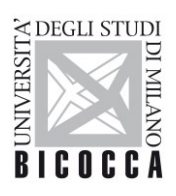

UNIVERSITÀ DEGLI STUDI DI MILANO-BICOCCA

# 2.2. Fedora

Nella barra delle applicazioni in alto a destra identificare l'icona delle connessioni Wi-Fi:

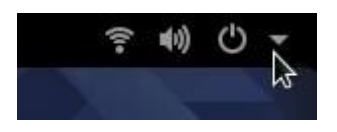

Nella finestra che apparirà, seleziona la rete da impostare (unimib o eduroam o UnimibGuest per gli account ospiti) e cliccare sul pulsante **Connetti**.

| €                                | •          |
|----------------------------------|------------|
|                                  | -          |
| 😨 Wi-Fi non collegato            | -          |
| Seleziona rete<br>Spegni         |            |
| Impostazioni Wi-Fi               |            |
| 🛓 Nome Cognome                   | ۲.         |
|                                  | -          |
| *                                | C          |
|                                  |            |
| Reti Wi-Fi<br>Seleziona una rete |            |
| eduroam                          | <u>₽</u> ? |
| U1                               | <b>₽</b> 후 |
| unimib                           | <b>≙</b> ? |
| wonderland                       | <b>₽</b> ₹ |
| dddmilan16                       | <u></u>    |
| unimib-guest                     | ি          |
| _LOL_                            | <b>₽</b> ? |
| inimite                          | Ф 🤝        |
|                                  |            |

Nella successiva finestra modificare le impostazioni come indicato, inserendo le proprie credenziali (indirizzo completo di posta elettronica di ateneo e relativa password). Per **eduroam** inserire le credenziali rilasciate dalla tua organizzazione.

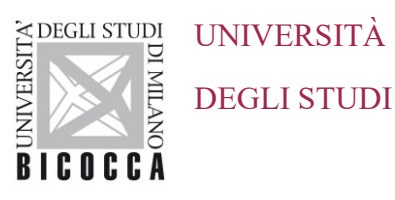

# DEGLI STUDI DI MILANO-BICOCCA

#### Docenti e personale strutturato

### Studenti

| Richiesta autenti                                          | cazione rete Wi-Fi                                                                                                    | ×                                                                                                    |                                                                                                    | Richiesta autenti                                                                                                    | cazione rete Wi-Fi X                                                                                                    |
|------------------------------------------------------------|----------------------------------------------------------------------------------------------------|----------------------------------------------------------------------------------------------------|----------------------------------------------------------------------------------------------------|----------------------------------------------------------------------------------------------------|----------------------------------------------------------------------------------------------------|
| La rete Wi-Fi richiede                                     | autenticazione                                                                                                    |                                                                                                    |                                                                                                    | La rete Wi-Fi richiede                                                                                                    | autenticazione                                                                                                    |
| Per accedere alla rete Wi-Fi<br>o una chiave di cifratura. | i «unimib» è necessaria una passv                                                                                                    | vord                                                                                                    |                                                                                                    | Per accedere alla rete Wi-Fi<br>o una chiave di cifratura.                                                                                                    | «unimib» è necessaria una password                                                                                                    |
| Wi-Fi security:                                            | WPA e WPA2 Enterprise                                                                                                    | •                                                                                                    |                                                                                                    | Wi-Fi security:                                                                                                    | WPA e WPA2 Enterprise 🔻                                                                                                    |
| Authentication:                                            | PEAP (Protected EAP)                                                                                                    | •                                                                                                    |                                                                                                    | Authentication:                                                                                                    | PEAP (Protected EAP) -                                                                                                    |
| Anonymous identity:                                        | nome.cognome@unimib.                                                                                                    | it                                                                                                    |                                                                                                    | Anonymous identity:                                                                                                    | n.cognome12@campus.unimi                                                                                                    |
| CA certificate:                                            | (Nessuno)                                                                                                    | 1 <u>0</u>                                                                                                    |                                                                                                    | CA certificate:                                                                                                    | (Nessuno)                                                                                                    |
|                                                            | No CA certificate is re                                                                                                    | quired                                                                                                    |                                                                                                    |                                                                                                    | ✓ No CA certificate is required                                                                                                    |
| PEAP version:                                              | Automatico                                                                                                    | •                                                                                                    |                                                                                                    | PEAP version:                                                                                                    | Automatico 👻                                                                                                    |
| Inner authentication:                                      | MSCHAPv2                                                                                                    | •                                                                                                    |                                                                                                    | Inner authentication:                                                                                                    | MSCHAPv2 🔻                                                                                                    |
| Username:                                                  | nome.cognome@unimib.                                                                                                    | it                                                                                                    |                                                                                                    | Username:                                                                                                    | n.cognome12@campus.unimi                                                                                                    |
| Password:                                                  | •••••                                                                                                    | 44                                                                                                    |                                                                                                    | Password:                                                                                                    | ••••••                                                                                                    |
|                                                            | Mostra la password                                                                                                    |                                                                                                    |                                                                                                    |                                                                                                    | Mostra la password                                                                                                    |
|                                                            | Annulla Conn                                                                                                    | etti                                                                                                    |                                                                                                    |                                                                                                    | Annulla Connetti                                                                                                    |
|                                                            | Richiesta autenti<br>La rete Wi-Fi richiede<br>Per accedere alla rete Wi-F<br>o una chiave di cifratura.<br>Wi-Fi security:<br>Authentication:<br>Anonymous identity:<br>CA certificate:<br>PEAP version:<br>Inner authentication:<br>Username:<br>Password: | Richiesta autenticazione rete Wi-Fi         La rete Wi-Fi richiede autenticazione         Per accedere alla rete Wi-Fi «unimib» è necessaria una passw<br>o una chiave di cifratura.         Wi-Fi security:       WPA e WPA2 Enterprise         Authentication:       PEAP (Protected EAP)         Anonymous identity:       nome.cognome@unimib.         CA certificate:       (Nessuno)         Inner authentication:       MSCHAPv2         Username:       nome.cognome@unimib.         Password:       ••••••••••         Mostra la password       Annulla | Richiesta autenticazione rete Wi-Fi   La rete Wi-Fi richiede autenticazione   Per accedere alla rete Wi-Fi «unimib» è necessaria una password o una chiave di cifratura.   Wi-Fi security: WPA e WPA2 Enterprise •   Authentication: PEAP (Protected EAP) •   Anonymous identity: nome.cognome@unimib.it   CA certificate: (Nessuno)   Inner authentication: MSCHAPv2   Inner authentication: MSCHAPv2   Username: nome.cognome@unimib.it   Password:   Mostra la password | Richiesta autenticazione rete Wi-Fi   La rete Wi-Fi richiede autenticazione   Per accedere alla rete Wi-Fi «unimib» è necessaria una password o una chiave di cifratura.   Wi-Fi security:   WPA e WPA2 Enterprise    Authentication:   PEAP (Protected EAP)    Anonymous identity:   nome.cognome@unimib.it   CA certificate:   (Nessuno)   No CA certificate is required   PEAP version:   Automatico   Inner authentication:   MSCHAPv2   Username:   nome.cognome@unimib.it   Password:   Mostra la password   Annulla | Richiesta autenticazione rete Wi-Fi × Richiesta autenti   La rete Wi-Fi richiede autenticazione Image: Consention in the image: Consention in the image: Consention image: Consention image: C |

A questo punto è sufficiente premere Connetti e la connessione Wi-Fi sarà correttamente configurata.

| <                                                    | Rete              |                          | ×          |  |
|------------------------------------------------------|-------------------|--------------------------|------------|--|
| হু Wi-Fi                                             | Wi-Fi<br>Connesso |                          |            |  |
| <ul><li>Q Via cavo</li><li>Q Proxy di rete</li></ul> | wonderland        |                          | £ -        |  |
|                                                      | eduroam           |                          | ₽ 😤        |  |
|                                                      | Ul                |                          | £ ?        |  |
|                                                      | unimib            |                          | ۽          |  |
|                                                      | dddmilan16        |                          | ę          |  |
|                                                      | unimib-guest      |                          | Ŷ          |  |
| + -                                                  | Usa come hotspot  | Connetti a rete nascosta | Cronologia |  |

#### 2.3. **KDE** Neon

Nella barra delle applicazioni in basso a destra identifica l'icona delle connessioni Wi-Fi:

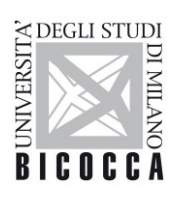

UNIVERSITÀ DEGLI STUDI DI MILANO-BICOCCA

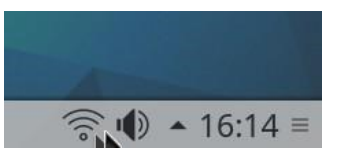

Nella finestra che si aprirà, seleziona la rete da impostare (unimib o eduroam o UnimibGuest per gli account ospiti) e clicca sul pulsante Connetti.

|      | Connessioni disponibili             | 0        |
|------|-------------------------------------|----------|
| (((° | dddmilan16<br>Mai utilizzata        |          |
|      | eduroam<br>Mai utilizzata, WPA2-EAP |          |
|      | U1<br>Mai utilizzata, WPA2-PSK      |          |
|      | unimib<br>Mai utilizzata, WPA2-EAP  | Connetti |
| (((° | unimib-conf<br>Mai utilizzata       |          |
| 0    | unimib-guest                        |          |

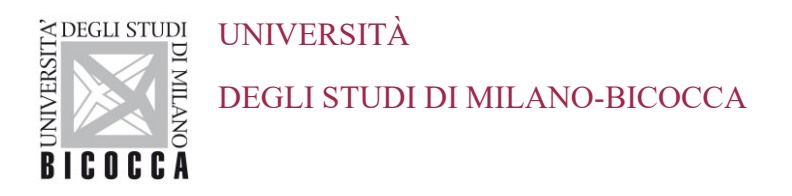

Nella successiva finestra modificare le impostazioni come indicato, inserendo le proprie credenziali (l'indirizzo completo di posta elettronica di ateneo e la relativa password). Per eduroam inserire le credenziali rilasciate dalla tua organizzazione.

Studenti

#### Docenti e personale strutturato 8 Nome della connessione: unimib Nome della connessione: unimib Configurazione generale Wi-Fi Protezione Wi-Fi Configurazione generale Wi-Fi Protezione Wi-Fi IPv4 IPv4 Protezione: WPA e WPA2 Enterprise Protezione: WPA e WPA2 Enterprise ~ ~ Autenticazione: EAP protetto (PEAP) Autenticazione: EAP protetto (PEAP) Identità anonima: nome.cognome@unimib.it Identità anonima: n.cognome12@campus.unimib.it 8 Certificato CA: Certificato CA: Versione PEAP: Automatica Versione PEAP: Automatica ~ ¥ Autenticazione interna: MSCHAPv2 v Autenticazione interna: MSCHAPv2 v Nome utente: nome.cognome@unimib.it Nome utente: n.cognome12@campus.unimib.it Password: .... 1 Password: ..... 1 S Annulla √ ОК ⊘ Annulla ✓ ОК

A questo punto è sufficiente premere Connetti e la connessione Wi-Fi sarà correttamente configurata.

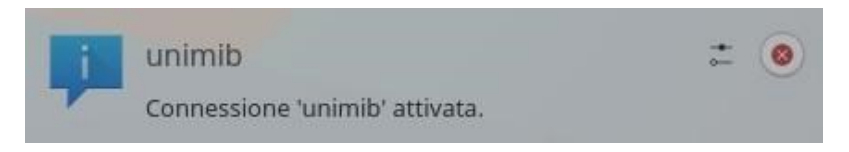

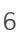